# **HYUND/AI**

## User Manual Of Digital Set Top Box

## HYUDVBT210

Please read this User Manual carefully to ensure proper use of this product and keep this manual for future reference.

### Safety Instructions

- Always read the safety instructions carefully
- Keep this User's Manual for future reference
- Keep this equipment away from humidity
- Lay this equipment on a reliable flat surface before setting it up. Do not standit on softfurnishings.
- If any of the following situation arises, get the equipment checked by a service technician:

  - ✓ The equipment has been dropped and damaged.

  - The equipment has not been working well or you cannot get it work according to User's Manual.

#### Warning

- To prevent the risk of electric shock, do not open the cover or the back of the receiver.
- Do not block the ventilation holes of the device. Leave appropriate gap above and around it to allow for adequate ventilation.
- Do not place the device in an unventilated cabinetor on top of a unit which emits heat.

#### **Copyright Statement**

No part of this publication may be reproduced in any form by any means without the prior written permission. Other trademarks or brand names mentioned herein are trademarks or registered trademarks of their respective companies.

#### Disclaimer

Information in this document is subject to change without notice. The manufacturer does not make any representations or warranties (implied or otherwise) regarding the accuracy and completeness of this document and shall in no event be liable for any loss of profit or any commercial damage, including but not limited to special, incidental, consequential, or other damage.

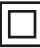

This symbol indicates that this product incorporates double insulation between hazardous mains voltage and user accessible parts. When servicing use only identical replacement parts. WARNING: To reduce the risk of fire or electric shock, do not expose this apparatus to rain or cords.

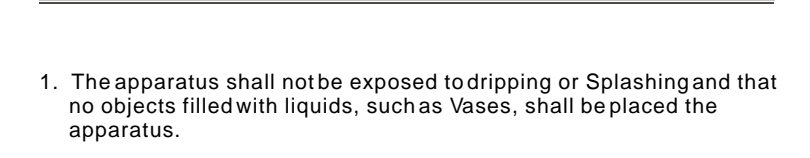

- 2. The mains plug is used as the disconnect device, the disconnect device shall remain readily operable.
- 3. To be completely disconnect the power input, the mains plug of apparatus shall be disconnected from the mains.
- 4. The mains plug of apparatus should not be obstructed or should be easily accessed during intended use.

## Table of Contents

| Introduction                   | 1  |
|--------------------------------|----|
| Front and RearPanel            | 2  |
| Remote Controller              | 3  |
| Connections                    | 5  |
| First Time Installation        | 7  |
| Basic Operations               | 9  |
| Using the On-Screen Setup Menu | 13 |
| Troubleshooting                | 25 |
| Specifications                 |    |

#### Introduction

This DVB-TTV Receiver is a Free-To-Air digital terrestrial receiver. allowing you to access free-to-air digital terrestrial TV channels and radio broadcasts on your TV set. Its digital reception covers VHF & UHF band. Compared with the analog TV programs, digital TV programs eliminate the noise and interference but offer high quality video and audio. An on-screen initial installation quide is provided so that you can easily start to enjoy watching the programs. In addition, a fully featured remote controller is included that offers you access to every feature with a simple press of a button.

#### Main Features

Full comply with European DVB-T standard Full MPEG2 ISO/IEC13818 transport stream compliant audio/ video decodina Bandwidth of 6/7/8MHz supported COFDM demodulator Automatic/manual channel search Channel edit, moving and deletion Parental lock control NTSC/PAL converting automatically and manually EPG (Electronic Program Guide) and Teletext function Multiple-language OSD Supports multi-subtitle RS-232 serial port for software upgrade Dual SCART(TV SCART output/VCR SCART input) Tuner RFin/loop through SDTV only Full function remote control

#### Package Contents

Before installation, please check the items of the package. The package should contain the following items:

- ~ DVB-TTV Receiver x1
- ~ Remote Controller x1
- ~ AAABattery for the remote controller x2 x1
- ~ User's Manual
  - 1

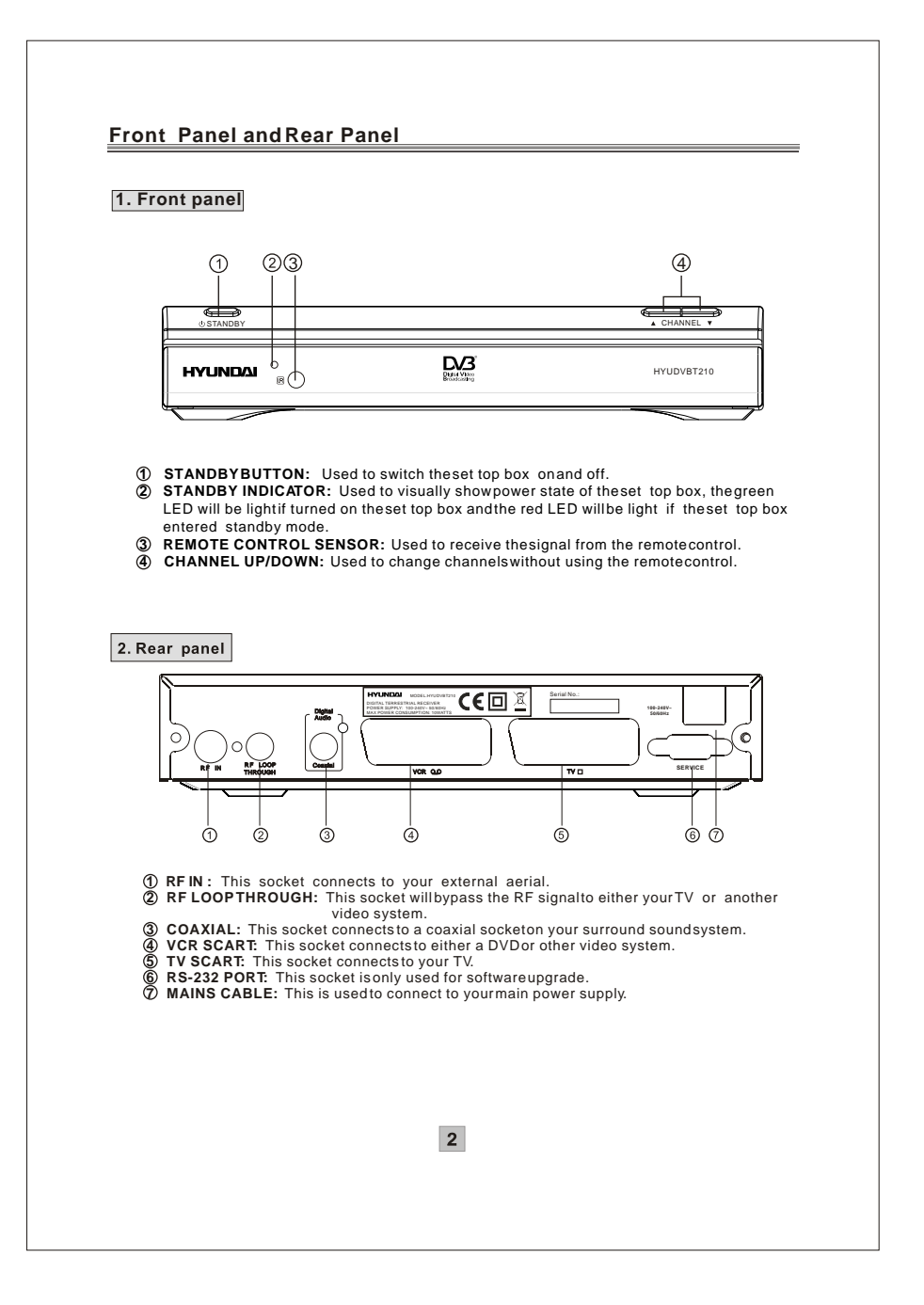

#### Remote Controller

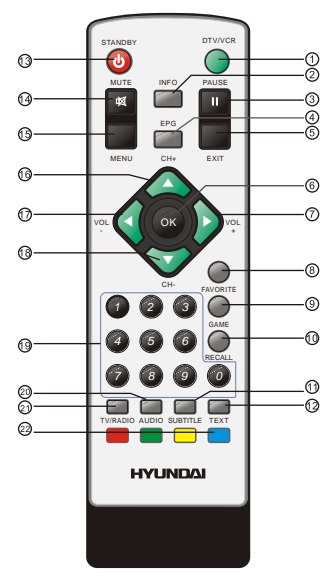

#### Remote Key Function:

- 1. DTV/VCR: Used to switch between the VCR SCART input and the DTV output mode.
- INFO: Used to display informationabout the channel being viewed or further informationabout the program whenin small EPG screen.
- 3. PAUSE: Used to pause orplayback the program being viewed
- EPG: Used to display informationabout the program being viewed and what's onnext.
- 5. EXIT: Used to return to the previous screen ormenu.
- 6. OK: Used to confirm a selection within a menu. 7. VOL+: Used to move around the menu screens or changing
- the volume in non-menustate.
- FAVORITE: Used to access your favourite channels.
  GAME: Used to select4 built-in mini games: Mine, Tetris,
- Gomoku, Calendar. 10. RECALL: Used to switch between the last two viewed channels.
- 11. SUBTITLE: Used to switch between different subtitles that are broadcasted
- 12. TEXT: Used to open teletextOSD display if teletextavailable in the broadcasted stream.
- 13. STANDBY: Used to switch the set top box toon and off.
- **14. MUTE**: Used to turn the sound on or off. **15. MENU**: Used to open themain menu window.
- 16. CH+: Used to move around the menu screens or selecting
- the channels in non-menustate. 17. VOL-: Used to move around the menu screens or changing
- the volume in non-menustate. 18. CH-: Used to move around the menu screens or selecting
- the channels in non-menustate. 19. NUMBER KEYS: Used to select channelnumbers or input
- numbers in menus.
- 20. AUDIO: Used to set thesound output, the available settings are STEREO, LEFT, RIGHT, MONO.
- 21. TV/RADIO: Used to switch between TV channels and Radio stations
- 22. COLOR KEYS(RED/GREEN/YELLOW/BLUE): Used to operate different functions inTEXT screen orother menus.

#### Note: SUBTITLE/TEXT/LANGUAGE may not be available for all channels

#### Installing the Batteries

Remove the battery cover from the remote control and put 2xAAA size batteries inside the compartment.

The diagram inside the battery compartment shows the correct way to install the batteries.

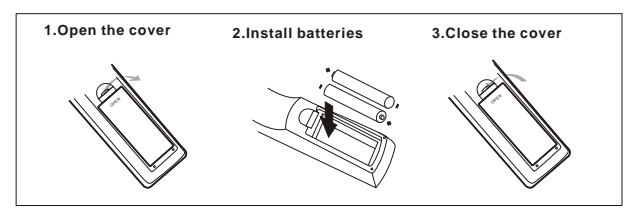

#### Using the Remote Control

To use the remote control, point it towards the front of the digital set top box The remote control has a range of up to 7 metres from the set top box at an angle of up to 60 degrees.

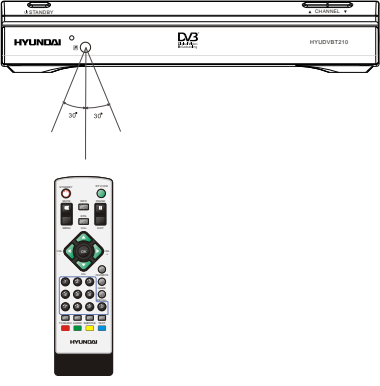

The remote control will not operate if its path is blocked.

Sunlight or very bright light will decrease the sensitivity of the remote control.

## Connections

**Caution:** Make sure to check the voltage specification of the wall outlet is the same rating with the receiver. To prevent the risk of electric shock, do not open the cover or the back of the receiver.

#### Connecting to a TV Set

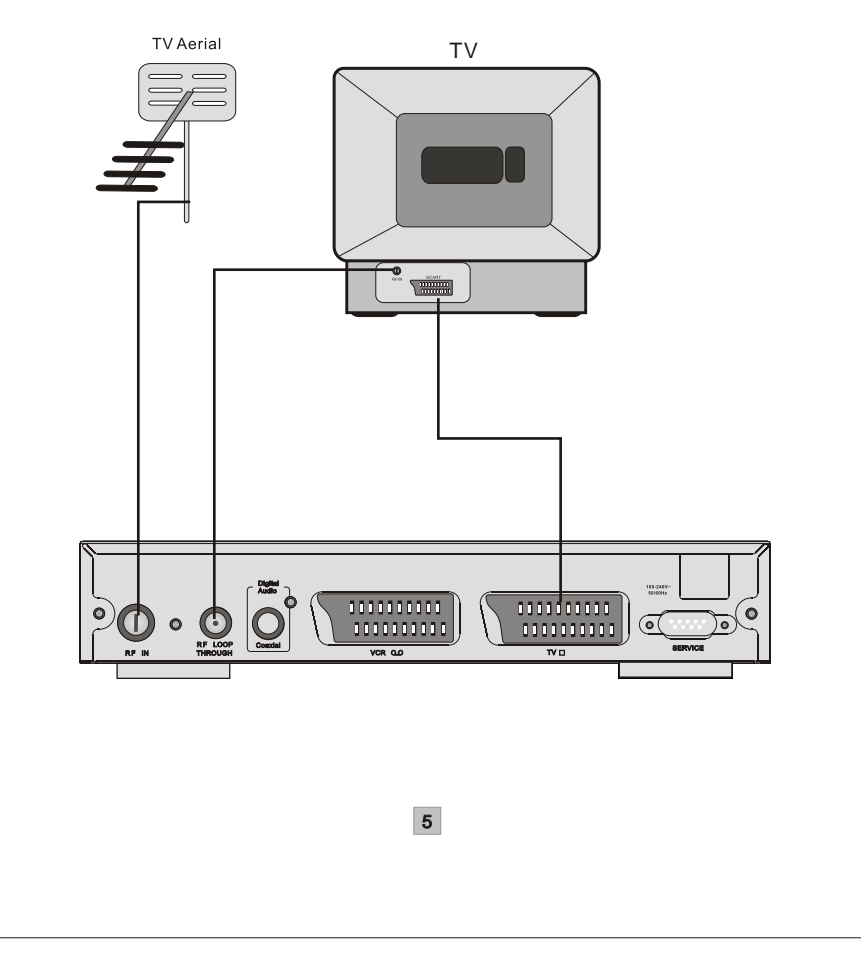

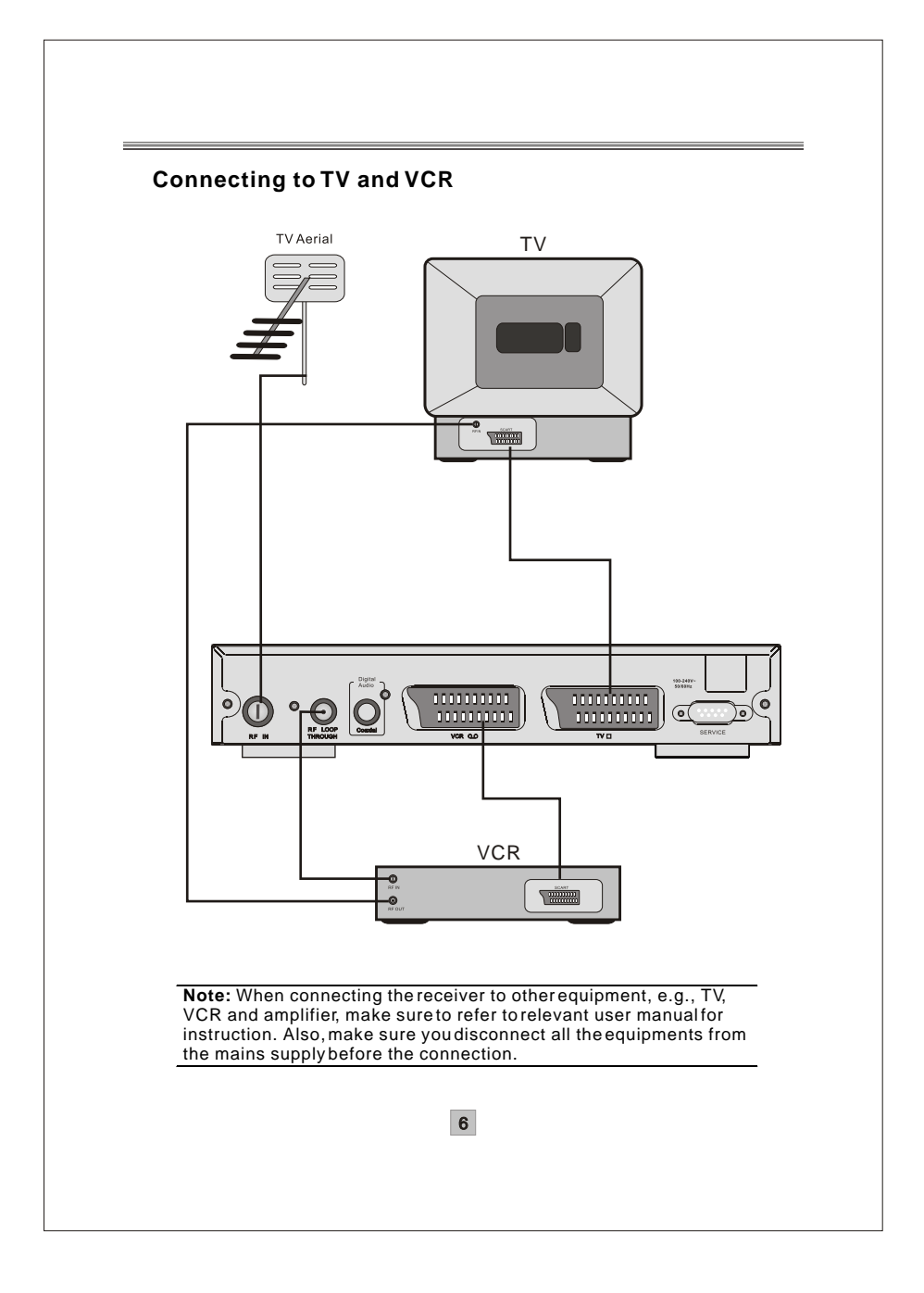

#### **First Time Installation**

After all the connections have been made properly, switch on your TV. Make sure the receiver is connected to the mains and press **Power** to switch the receiver on. If you are using the receiver for the first time, a **First Time Installation** menu will be displayed to guide you through the initial setup. Use the remote controller to finish the setup.

1. At the **First time installation** menu, select **YES** and press **OK** on the remote controller to proceed.

| First Time Installa                     | ation                 |
|-----------------------------------------|-----------------------|
| Do you want to st<br>Installation Wizar | art first time<br>rd? |
| YES                                     | NO                    |

2. Enter your regional settings, include your Region, OSD Language, TimeZone and Antenna Power. Then select **NEXT** to proceed.

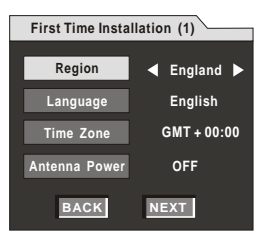

**Note:** Make sure to select the region you are located since the receiver will scan the channels based on the bandwidth of the region you selected. If your region is not on the list, you are recommended to conduct a manual search. Refer to "Manual Search" on page 16 for details.

3. Select **Yes** to start the automatic channel search.

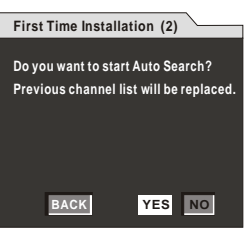

 Wait to complete the scanning. In case you want to stop the scanning, press the EXIT key. The channels already found will still be stored.

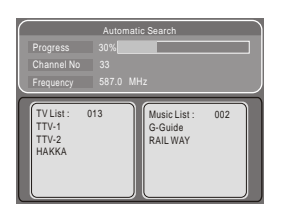

5. When finished, all active channels found will be stored automatically. The last found channel will be played.

Now you are ready to watch digital terrestrial TV channels and radio broadcasts.

In case you skip the **First Time Installation** screen, you can still specify your **Regional Setting** and **Program Search** via the onscreen setup menu.

The **Regional Setting** menu can be accessed via **Main Menu** > **System Settings** > **Regional Setting.** Refer to "Regional Setting" on page 20 for details.

The Program Search menu can be accessed via Main Menu > Program Search > Automatic Search / Manual Search. Refer to " Automatic Search" on page 15 for details.

### **Basic Operations**

Once program search is completed, you can start to watch digital terrestrial TV channels and radiobroadcasts. Some typical operations are given in this chapter.

#### Switching On and Off

Whenever you are not using the receiver, press the **Standby** key on remote control or button on the receiver to put it into standby mode.

#### **Changing Channels**

To switch between different channels, you can:

• Press **OK** to display the channel list and **UP/DOWN** to select a desired channel.

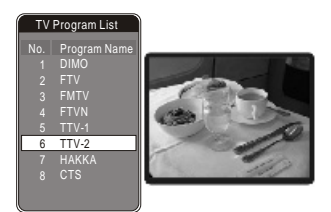

- Press the CH+ / CH-key or buttons on the receiver to go to the previous/next channel.
- Use the numeric keys to select a channel number.

• Use the **RECALL** key to return to the previous viewed channel. Whenever you change a channel, a banner appears at the bottom of the screen displaying the basic information on the current channel.

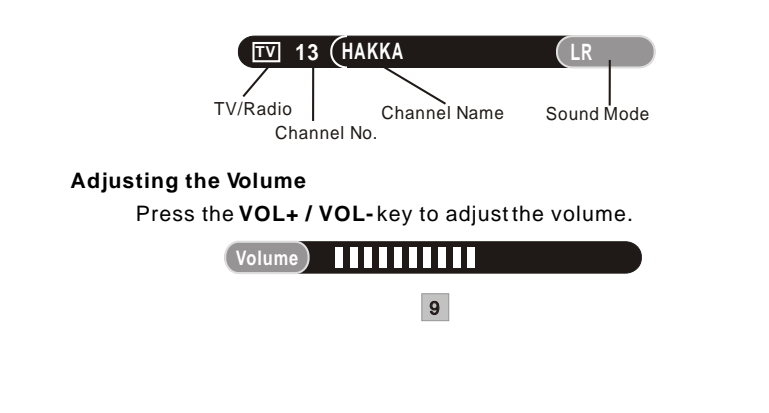

#### Watching Favorite List

You can press **FAVORITE** to watch your preset favorite channels. To create your favorite list, go to **Main Menu > Program List.** Refer to " Creating Favorite Channel Groups " on page 13 for detailed information.

#### **Displaying information**

 $\vec{T}$  odisplay the detailed information of the current channel, press the **INFO** key.

|                | Program | m Info         |      |
|----------------|---------|----------------|------|
| Program Name   | HAKKA   |                |      |
|                |         |                |      |
| Program No     | 11      | Video PID      | 4021 |
| Channel No     | 32      | Audio PID      | 4022 |
| Frequency      | 581     |                |      |
| Modulation     | QAM16   | Hierarchy Mode | 0    |
| Guard Interval | 1/4     | HP Code Rate   | 2/3  |
| Transmit Mode  | 8k      | LP Code Rate   | 1/2  |
| Strength 179   | 6       |                |      |
| Quality 67%    | 6       |                |      |

#### **Choosing Subtitle**

You can press the **SUBTITLE** key to selector close subtitles on the screen. The available subtitles depend on the broadcaster.

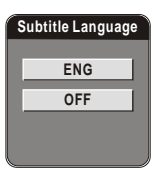

#### Freezing

When watching a channel, you can freeze the currentscreen by pressing the **PAUSE** key. Pressing it again disables the freeze function.

#### Displaying EPG

To view the EPG (electronic program guide) provided by the content provider:

1. Press the **EPG** key and then use the **Up / Down** key highlight a desired channel to preview the EPG. To view today's complete EPG, press the **Right** key.

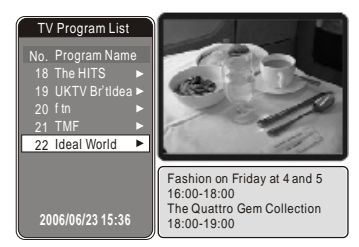

 When today's complete EPG is displayed, use the Up / Down key to scroll along the EPG. To view the EPG of next/previous day, press the UP / Down key continuously. To see the highlighted EPG details, press the Right key.

|                                   | 6                                     |
|-----------------------------------|---------------------------------------|
| TV Program List                   | 2006/06/23 Ideal World                |
| No. Program Name<br>18 The HITS ► | 16:00<br>18:00 Fashion on Friday at 4 |
| 19 UKTV Br'tidea ►<br>20 ftn ►    | 18:00<br>19:00 The Quattro Gem Coll   |
| 21 TMF                            | 19:00<br>20:00 Pick of the Day        |
|                                   | 20:00<br>21:00 Prai Luxury Skincare   |
| 2006/06/23 15:36                  | 12:00<br>13:00 Pick of the Day        |

3. The detailed EPG screen will show as below if pressed the **Right** key.

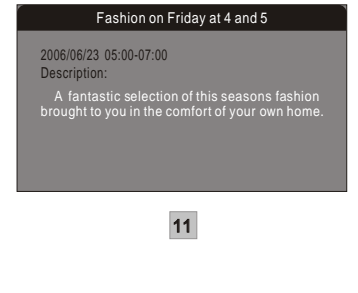

4. To exit the detailed EPG screen, press the Left key.

#### **Displaying Text**

Press the **TEXT** key to open a teletext page (if teletext is transmitted). Press **TEXT** key again to close it.

#### Selecting Sound Mode

To switch the sound mode between LL(left), RR (right) and LR (stereo), press the **Audio** key.

| Audio channel |         |                  |  |
|---------------|---------|------------------|--|
| Channel       | Audio 1 | $\triangleright$ |  |
| Audio PID     | 4012    | $\triangleright$ |  |
| Sound Mode    | LR      |                  |  |

#### Using the On-Screen Setup Menu

The receiver features an on-screen menu providing access to a variety of setup and management controls. Use the remote controller to navigate through the menu and activate required settings.

#### **Managing Program List**

Main Menu > Program List > TV / Radio Program List All active channels are listed in the Program List, allowing you to make your ownfavorite channel group, move, delete or sort channels.

#### **Creating Favorite Channel Groups**

This feature allows you to group your favorite channels. To create your favorite groups:

- 1. Select the channel which you would like to add to the group and go to the **Favor** column.
- When the Favor column of the desired channel is highlighted, one red heart symbol would appear after pressed the OK key. Pressing the OK key again will un-select the channel from the favorite group.
- 3. Once your favorite group is created, you can press the **FAVORITE** keys to quickly access your favorite channels.

| Program edit table |              |       |      |     |
|--------------------|--------------|-------|------|-----|
| No.                | Program Name | Favor | Move | Del |
| 1                  | DIMO         |       |      |     |
| 2                  | FTV          | •     |      |     |
| 3                  | FMTV         |       |      |     |
| 4                  | FTVN         |       |      |     |
| 5                  | TTV-1        |       |      |     |
| 6                  | TTV-2        |       |      |     |
| 7                  | HAKKA        |       |      |     |
| 8                  | CTS          |       |      |     |
| 9                  | CTS-IQ       |       |      |     |
| 10                 | CTS-EQ       |       |      |     |

#### Moving a Channel

- 1. Select the channel which you like to move and go to the Move column.
- 2. Press **OK** and  $a \downarrow \uparrow$  symbol will be displayed.
- 3. Use the **Up / Down** key to move the channel to a desired position.

|     | Program edit table |       |              |     |  |
|-----|--------------------|-------|--------------|-----|--|
| No. | Program Name       | Favor | Move         | Del |  |
| 1   | DIMO               |       |              |     |  |
| 2   | FTV                |       |              |     |  |
| 3   | FMTV               |       |              |     |  |
| 4   | FTVN               |       |              |     |  |
| 5   | TTV-1              |       | _ <b>†</b> ↓ |     |  |
| 6   | TTV-2              |       |              |     |  |
| 7   | HAKKA              |       |              |     |  |
| 8   | CTS                |       |              |     |  |
| 9   | CTS-IQ             |       |              |     |  |
| 10  | CTS-EQ             |       |              |     |  |

#### **Deleting a Channel**

- Select the channel which you like to delete and go to the **Del** column.
  Press **OK** and an **X** symbol will be displayed. Repeat this step in the
- 2. Press **OK** and an **X** symbol will be displayed. Repeat this step in the channel to be deleted.
- 3. Press **EXIT** or **MENU** and the marked channel will be deleted.

| Program edit table |              |       |      |     |
|--------------------|--------------|-------|------|-----|
| No.                | Program Name | Favor | Move | Del |
| 1                  | DIMO         |       |      | ×   |
| 2                  | FTV          |       |      |     |
| 3                  | FMTV         |       |      | X   |
| 4                  | FTVN         |       |      |     |
| 5                  | TTV-1        |       |      |     |
| 6                  | TTV-2        |       |      |     |
| 7                  | HAKKA        |       |      |     |
| 8                  | CTS          |       |      |     |
| 9                  | CTS-IQ       |       |      |     |
| 10                 | CTS-EQ       |       |      |     |

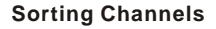

- 1. Go to Main Menu > Program List > Sort.
- 2. You can sort the channels by the channel name, service ID or channel number. Select one method as required.

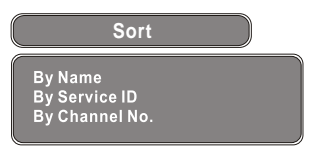

3. Press **MENU** or **EXIT** to return the program list. The list is now sorted by the specified order.

#### Program Search Automatic Search

- 1. Enter the Automatic Search menu via Main Menu > Program Search > Automatic Search.
- 2. Select OK to start autosearch.

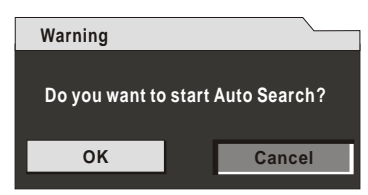

3. Select whether to erase your previous channel list as required.

 Wait to complete the scanning. In case you want to stop the scanning, press the EXIT key. The channels already found will still be stored.

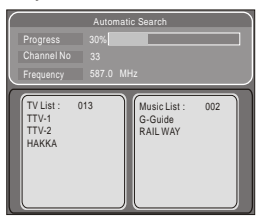

5. When finished, the last found channel will be played.

#### Manual Search

If any channel is missing after auto search, or you want to add newly launched channels, you can use **Manual Search** to scan the desired channels. To manually search the target channel, you must know its parameters, e.g., the channel number. After the channel is found, it is appended to the current channel list.

- 1. Enter the Manual Search menu via Main Menu > Program Search > Manual Search.
- 2. Specify the appropriate channel number in the **Channel No** field by pressing **Right/Left** or the numeric keys. Upon your selection, the frequency and bandwidth values are changed accordingly.
- 3. Select **OK** to start manual search.

| Manual Search            |     |       |     |  |
|--------------------------|-----|-------|-----|--|
| Channel No.              | ] < |       | ⊳   |  |
| Frequency                | ĺ   | 557.0 | MHz |  |
| Bandwidth                |     | 6     | MHz |  |
| OK                       |     |       |     |  |
| Strength 35% Quality 55% |     |       |     |  |

4. If no signal is found, a message indicating no signal will appear. Otherwise scanned channel will be saved and appended to the current channel list.

#### **Parental Control**

This feature allows you to prevent children or unauthorized people from watching channels.

1. Go to Main Menu > Parental Control. First, you will need to enter PIN as prompted to use the parental control menu. (The default PIN is 6666.)

| Enter Parental P | IN    |
|------------------|-------|
| Enter PIN        | ****_ |
| ОК               |       |

2. After correct PIN input, the following options are provided:

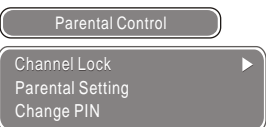

**Channel Lock:** Allows you to activate or de-activate the overall parental control. When set to **YES**, all the channels with locking settings will belocked.

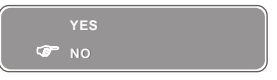

**Parental Setting:** In the channel list, select the channel you want to lock and then press **OK**. A padlock symbol will be displayed. To remove the lock, press **OK** again.

|     | Parental Setting |      |  |  |
|-----|------------------|------|--|--|
| No. | Program Name     | Lock |  |  |
| 1   | DIMO             |      |  |  |
| 2   | FTV              | Ê    |  |  |
| 3   | FMTV             |      |  |  |
| 4   | FTVN             |      |  |  |
| 5   | TTV-1            |      |  |  |
| 6   | TTV-2            |      |  |  |
| 7   | HAKKA            |      |  |  |
| 8   | CTS              |      |  |  |
| 9   | CTS-IQ           |      |  |  |
| 10  | CTS-EQ           |      |  |  |

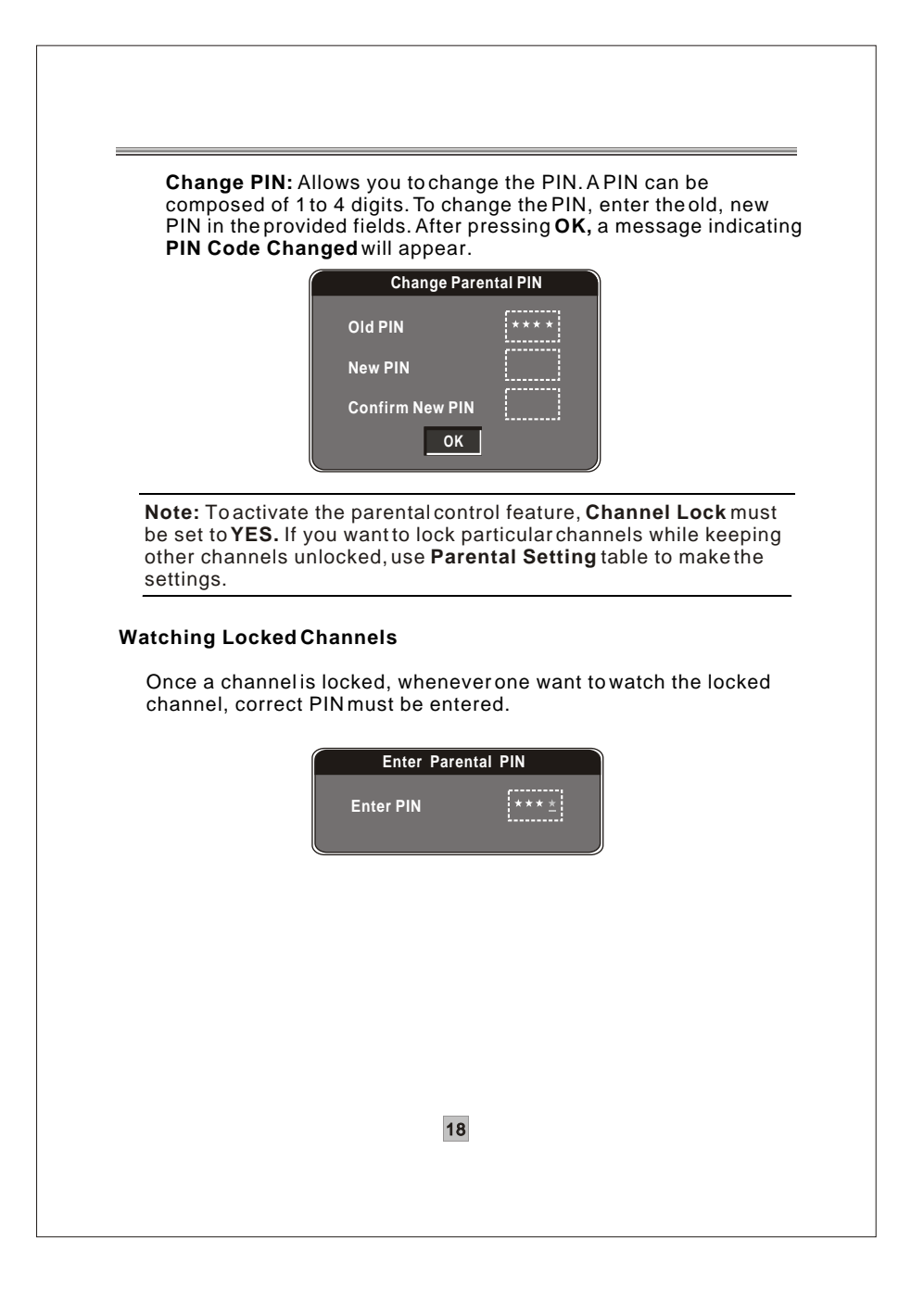

#### System Settings

#### **TV Standard**

This option allows you to select your TV system among  $\ensuremath{\text{PAL}}$  ,  $\ensuremath{\text{NTSC}}$  and  $\ensuremath{\text{Auto.}}$ 

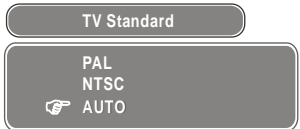

#### **Display Type**

This option allows you to select the aspect ratio of the video output. If you are using normal 4:3 TV, it is OK to view the regular 4:3 content being broadcasted. But occasionally broadcasters transmit widescreen content; in this situation, you can choose how to display it in a conventional TV set.

- 4:3 LB (Letterbox) For conventional 4:3 TV. The full width of a widescreen content is displayed on a normal TV with black bars above and below the picture.
- 4:3 PS (Pan & Scan) For conventional 4:3 TV. It crops the left and right edges of a widescreen content to fit a normal TV.

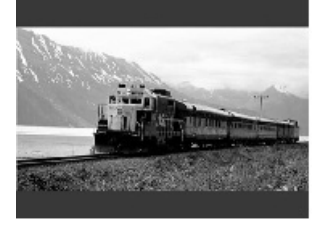

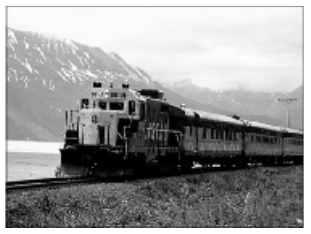

**16:9** - If you are using a wide screen TV, select this option.

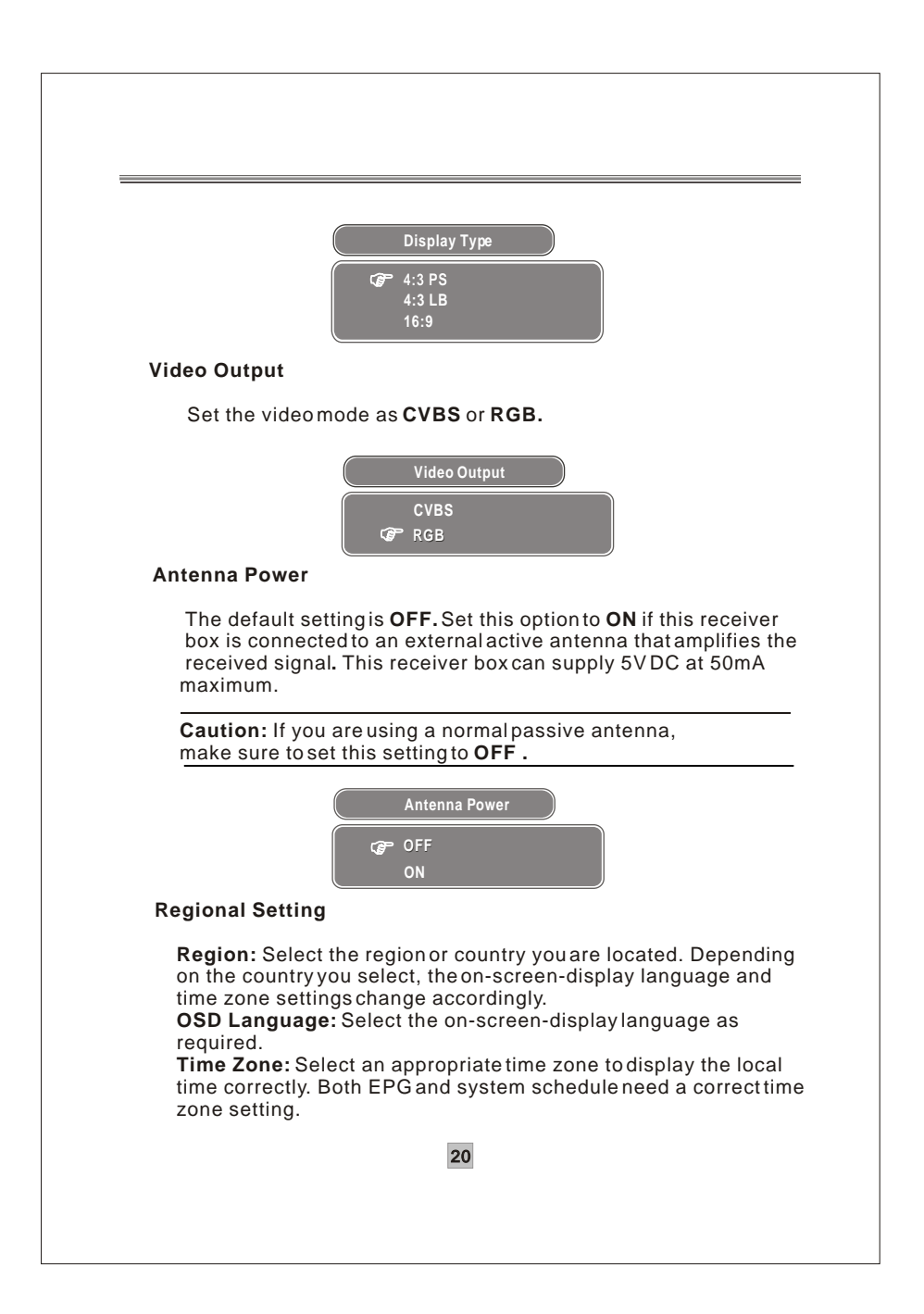

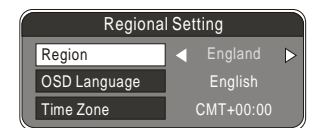

#### Language

**OSD Language:** Select the on-screen-display language as required. **1 st /2nd Audio Language:** This option allows you to select your first and second choice for the audio language. If neither of your selected language is available on the program transmitted, the main language of the program will be used. You can alternatively press the **AUDIO** key to use another available language.

**Subtitle Lánguage:** Allows you to select the subtitle language. If your selected language is not available on the program transmitted, the main language of the program will be used. You can also select **OFF** to close the subtitle on the screen.

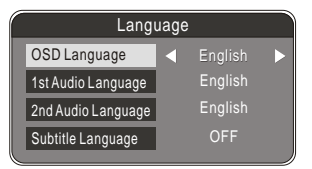

#### **Time Setting**

Select an appropriate time zone to display the local time correctly. Both EPG and system schedule need a correct time zone setting.

**GMT usage**: Allows you to enable/disable Greenwich Mean Time (GMT) usage.

If you know the GMT time zone of your location, set **GMT usage** to **ON** and select an appropriate time zone. If you prefer to set the time manually, select **OFF** in **GMT usage** item and then manually select the date and time.

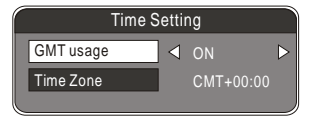

#### System Schedule

This feature allows the receiver to automatically switch on and tune to a pre-specified channel for apre-set length of time. You can use this feature to schedule recording if your receiver is connected to a VCR or recorder or as reminders of certain programs. Up to 10 tasks can be scheduled.

- 1. In the **Schedule** pane, use the **Up / Down** key to select a task and use **Right / Left** key to switch between **Inactive** and **Active**.
- 2. Press OK to enter the Detail pane.
- 3. Enter the following settings as required. Use the **Up / Down** key to move between setting items, the **Right / Left** key to switch between available selections and numeric keys to enter numeric value.

Mode: You can repeat the task by setting the frequency as Once, Daily or Weekly. Or you can select Stop to disable the task. Start and End Time: Enter the start and end time that automatically turns on and off the receiver.

Channel Type: Select TV or radio channel as required. Channel No: Select the channel to be played at scheduled time.

4. When the setting is done, press **MENU** or **EXIT** to save the changes.

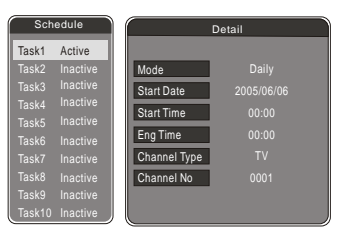

#### Game

This option includes 4 built-in minigames: Mine, Tetris, Gomoku, Calendar.

#### Accessory

#### System Information

This option allows you to view the current system information.

|      | System Information<br>Version: v1.08.212u_IO_LG_9013_0.1.7.1<br>Date:MM/DD/YYYY                            |
|------|----------------------------------------------------------------------------------------------------|
| Fact | ory Default                                                                                                |
| Tł   | nis option allows you to resume factory defaults.                                                          |
| 1.   | To reset defaults, select <b>OK.</b>                                                                       |
|      | Factory Default      NO      TES      Warning      Do you want to set factory default?      ок      Сапсе! |
|      |                                                                                                    |

3. After restoring defaults, a **First Time Installation** screen appears asking if you would like to conduct an automatic scan search.

## System Update

Whenever a software update is available, the receiver can be upgraded for new features.

| System Update          |              |  |  |  |
|------------------------|--------------|--|--|--|
| Status                 | Initializing |  |  |  |
| Tansmission            | 000%         |  |  |  |
| Burn                   | 000%         |  |  |  |
| Press Any Key to Exit. |              |  |  |  |

#### **Personal Style**

This option allows you to customize the menu settings. You can set the Menu Color, Transparency level, Border Pattern and Entry Animation as preferred.

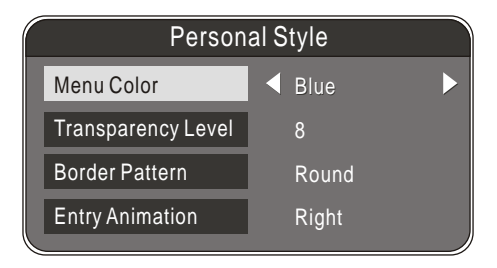

## Troubleshooting

If you experience problems with this receiver or its installation, in the first instance please read carefully the relevant sections of this User Manual and this Troubleshooting section.

| Problem                                                                                         | Possible cause                                                                                                    | What to do                                    |
|-------------------------------------------------------------------------------------------------|----------------------------------------------------------------------------------------------------|-----------------------------------------------|
| Standby light not lit                                                                           | Mains lead unplugged                                                                                                    | Check mains lead                              |
|                                                                                                 | Mains fuse blown                                                                                                    | Check fuse                                    |
| No signal found                                                                                 | Aerial is disconnected                                                                                                    | Check aerial lead                             |
|                                                                                                 | Aerial is damaged/misaligned                                                                                                    | Check aerial                                  |
|                                                                                                 | Out of digital signal area                                                                                                    | Check with dealer                             |
| No picture or sound                                                                             | Viewing incorrect SCART<br>output                                                                                                   | Press the DTV/VCR button                      |
|                                                                                                 | Tuned to digital teletext channel                                                                                                   | Retune to another channel                     |
| Mosaic blocks in<br>picture or picture<br>freezes                                               | Aerial may not be compatible                                                                                                    | Check aerial                                  |
| Scrambled channel message                                                                       | Channel is scrambled                                                                                                    | Select an alternative channel                 |
| Forgotten channel<br>lock code                                                                  |                                                                                                    | Re-install channels to<br>cancel channel lock |
| No response to<br>remote control                                                                | Receiver off                                                                                                    | Plug in and turn on receiver                  |
|                                                                                                 | Handset not aimed correctly                                                                                                    | Aim handset at front panel                    |
|                                                                                                 | Front panel obstructed                                                                                                    | Check for obstructions                        |
|                                                                                                 | Remote control batteries are<br>inserted incorrectly                                                                                | Check batteries direction                     |
|                                                                                                 | Handset batteries exhausted                                                                                                    | Replace remote control<br>batteries           |
| After moving the<br>receiver to another<br>room, find can't<br>receive the digital<br>reception | The aerial feed may come<br>through a distribution system<br>which may reduce the digital<br>signal now received by the<br>receiver | Try a direct feed from the antenna            |

## Specifications

| Item         | Specification      |                                             |
|--------------|--------------------|---------------------------------------------|
| Tuner        | Frequency Range    | VHF: 174MHz to 230MHz                       |
|              |                    | UHF: 470MHz to 862MHz                       |
|              | Input Impedance    | 75 Ohms unbalanced                          |
|              | Signal Input Level | -78 ~ -25 dbm                               |
|              | Bandwidth          | 6 / 7 / 8 MHz                               |
| Demodulation | Demodulator        | COFDM                                       |
|              | OFDM Modulation    | 2K, 8K FFT, SFN and MFN                     |
|              | Packet Carries     | 2K/8K                                       |
|              | Guard Interval     | 1/4, 1/8, 1/16, 1/32                        |
|              | RF IN              | IEC 169-2 female connector                  |
| Connectors   | RF LOOPTHOUGH      | IEC 165-2 male connector                    |
|              | TV SCART           | Composite video(CVBS), RGB, audio L/R       |
|              | VCR SCART          | Composite video, audio L/R                  |
|              | COAXIAL            | RCA, for SPDIF digital audio output         |
|              | RS-232             | DB-9 male serial port, for software upgrade |
| Power        | Input              | 100-240V~ 50/60Hz                           |
|              | Consumption        | 10 W max.                                   |
| Display      | Decoder Module     | PAL, NTSC                                   |
|              | Resolution         | 720 x 576(PAL); 720 x 480(NTSC).            |
|              | Aspect Ratio       | 4:3 (Letterbox, Pan & Scan),16:9            |
| Decoding     | Video              | MPEG2 Transport MP@ML                       |
|              | Audio              | MPEG2 Audio Layer I&II                      |
| Others       | Compliance         | ETSI EN 300 744 DVB-T Compliance            |
|              | Sound Mode         | Right, Left, Stereo                         |

\*Specifications are subject to change without further notice.

# X

This symbol on the product or in the instructions means that your electrical and electronic equipment should be disposed at the end of life separately from your household waste. There are separate collection systems for recycling in the EU. For more information, please contact the local authority or your retailer where you purchased the product.